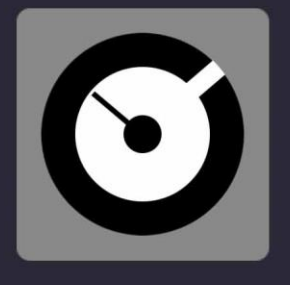

## DJ PROMIXER

# QUICK START

VERSION 3.001

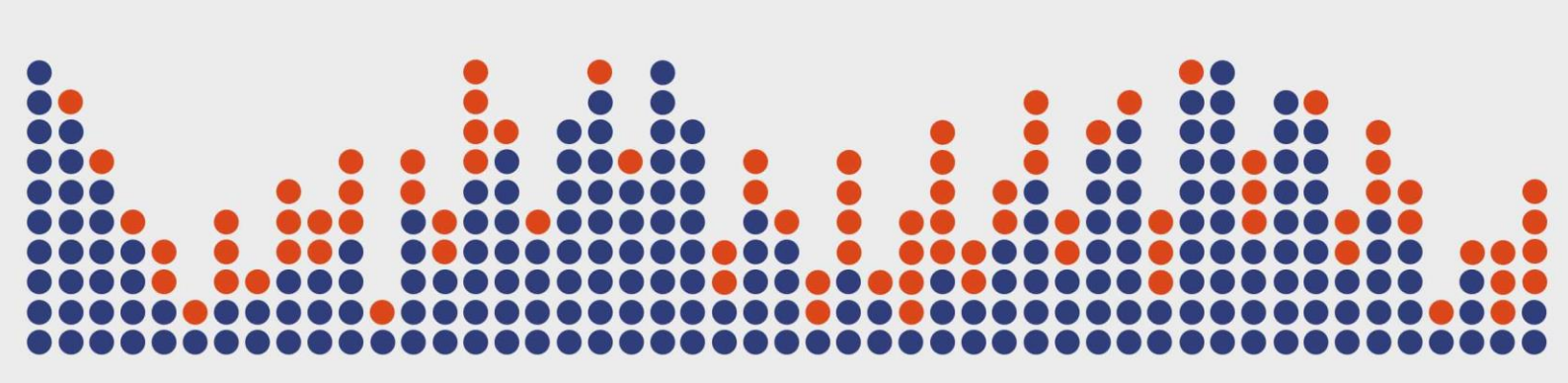

## **DJ PROMIXER**

Digital Multi Soft does not take any responsibility for mistakes or errors that may appear in this guide. The information and technical specifications contained in this document are subject to change without notice from Digital Multi Soft. The software described in this manual is created under a license agreement and does not permit copying, duplication, and/or sale without the express permission of Digital Multi Soft.

All trademarks and product names are the registered trademarks of their respective companies.

Copying and/or partial duplication of this document is strictly prohibited without express permission.

© Digital Multi Soft 2024. All rights reserved, Dj ProMixer is a trademark of Digital Multi Soft Corp.

Digital Multi Soft Corp. IBC of Belize

<u>info@digitalmultisoft.com</u> <u>http://www.djpromixer.com</u> http://www.digitalmultisoft.com

## Content

| Product                                                     | 5 |
|-------------------------------------------------------------|---|
| System Requirements                                         | 5 |
| Supported files                                             | 5 |
| Screen resolution                                           | 5 |
| Installing DJ ProMixer 3.0                                  | 6 |
| How to activate/deactivate DJ ProMixer 3.0 Premium Edition? | 7 |
| Uninstall DJ ProMixer 3.0                                   | 8 |

### Product

This manual is made for:

## DJ PROMIXER 3.0 FREE HOME EDITION (LITE) / PREMIUM EDITION

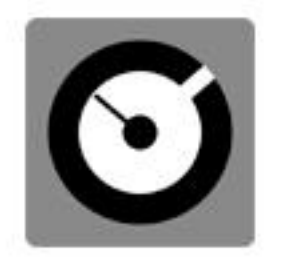

## DJ PROMIXER 3.0

- FREE HOME EDITION (LITE)
- PREMIUM EDITION (when it is activated)

### System Requirements

*DJ ProMixer 3.0* is compatible with Windows 11, 10, 8.1, 8, 7 (32 & 64 bits), Vista y XP. *DJ ProMixer 3.0* must be installed on a PC with the following minimum specifications:

- Intel Core I3 or higher.
- 4 GB of RAM (minimum) 8 GB of RAM (recommended).
- 512 *MB* of video memory (minimum) 1 GB of video memory (recommended).
- To optimize the application's performance you must see "System Performance"
  40 MB free hard disk space.

## Supported files

- MP3, MP2, MP1, WAV, OGG, AIFF, WMA, FLA, AAC.

### Screen resolution

- Minimum: 1024 x 768 (1024 x 600 Netbook)
- Full Screen: 1280 x (end of the screen).

## Installing DJ ProMixer 3.0

To install *DJ ProMixer 3.0*, simply click on the installation icon.

The installation program will display the startup image. Clicking on 'continue' will open a dialog box indicating the installation path.

| Setup - DJ ProMixer | – 🗆 X                                                                                                    |
|---------------------|----------------------------------------------------------------------------------------------------|
| $\odot$             | Welcome to the DJ ProMixer<br>Setup Wizard<br>This will install DJ ProMixer version 3.0 on your computer.<br>It is recommended that you close all other applications before<br>continuing. |
| DJ PROMIXER<br>3.0  | Click Next to continue, or Cancel to exit Setup.                                                                                                    |
|                     | Next > Cancel                                                                                                    |

After the installation is complete, *DJ ProMixer 3.0 Free Home Edition* will be installed, with some limited functions listed in the Welcome Splash. It offers the possibility to activate the Premium Edition for free.

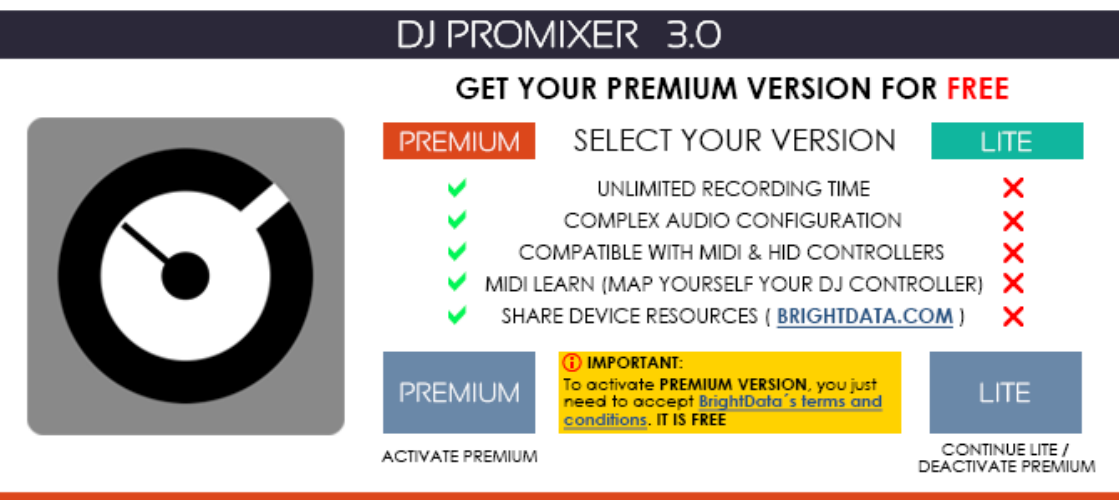

ACTIVATION / DEACTIVATION SCREEN

How to activate/deactivate DJ ProMixer 3.0 Premium Edition?

## **IMPORTANT:** TO ACTIVATE DJ PROMIXER 3.0 PREMIUM EDITION YOU MUST BE CONNECTED TO INTERNET. THE ACTIVATION IS FREE.

## Access to the Activation Screen

When the application starts, a Welcome Screen appears and offers the possibility to activate *DJ ProMixer 3.0 Premium Edition.* You can choose either 'Free' (you can continue with the Free - Home Edition) or, if you want to activate it, by clicking 'Activate,' you will access the Activation Screen.

You can also access the activation screen by clicking the upper button 'DJ ProMixer,' or through the application's 'Warning' messages if you attempt to use a limited function of the Free-Home Edition.

Once you access the activation screen, choose 'Accept' and accept the terms and conditions. Then, the *Premium version of DJ ProMixer* is activated.

| Tu uso de   | DMS DJProMixer es gr                      | ratuito, a cambio                                | de permitir que                                                                                                 | BrightData use                                     |
|-------------|-------------------------------------------|--------------------------------------------------|----------------------------------------------------------------------------------------------------|----------------------------------------------------|
| ocasional   | nente tu dirección IP y                   | los recursos dis                                 | ponibles para des                                                                                               | cargar datos web                                   |
| públicos o  | le Internet. BrightData                   | valora tu confia                                 | nza y entiende los                                                                                              | asuntos de                                         |
| seguridad   | que están en juego al                     | compartir tu IP.                                 | BrightData se ton                                                                                               | na muy seriamente                                  |
| la protecc  | ión de tu privacidad y                    | de tus datos, y s                                | upervisa todo el t                                                                                              | ráfico de su red                                   |
| para gara   | ntizar tu seguridad. Brig                 | ghtData solo usa                                 | a tu banda ancha                                                                                                | para                                               |
| casos de i  | <u>iso aprobados</u> . BrightD            | )ata nunca usará                                 | i tu banda ancha p                                                                                              | oara                                               |
| actividade  | <u>s maliciosas</u> . No se aco           | cede a tu inform                                 | ación personal ni                                                                                               | se recopila, excepto                               |
| tu direcció | in IP. Periodo.                           |                                                  |                                                                                                    |                                                    |
|             | t. t                                      |                                                  | L ē                                                                                                    | *                                                  |
|             | Negocio N<br>Aprobado                     | lube segura de<br>Bright Data                    | Tu dispositivo                                                                                                  | Website Pública                                    |
| (           | No Gracias                                |                                                  |                                                                                                    | Acepto                                             |
| tho pe      | dispositivo)                              | sos gratuitos dei                                | ipermittir que angitt Da                                                                                        | ata use los recursos gratultos del<br>dispositivo) |
|             |                                           |                                                  | - Anno - Anno - Anno - Anno - Anno - Anno - Anno - Anno - Anno - Anno - Anno - Anno - Anno - Anno - Anno - Anno |                                                    |
|             |                                           | formación cobro Priob                            | tData <u>Uso ético de datos</u>                                                                                 |                                                    |
|             | Más in                                    | normacion soure brigh                            |                                                                                                    |                                                    |
|             | Más in<br>Más info                        | ormación sobre Brightl                           | Data <u>Política de Privacida</u>                                                                               | d                                                  |
|             | Más in<br>Más info<br>BrightData se ejecu | ormación sobre Brighti<br>ta en segundo plano ir | Data <u>Política de Privacida</u><br>Incluso después de cerrar                                                  | <u>d</u><br>Ia aplicación.                         |

To deactivate the *Premium version*, you may opt out of the Bright Data network by clicking "*LITE*" version on the "Activation Screen" of DJ ProMixer, *Premium version* will revert to the *Free Home (Lite) version*. DJ ProMixer offers two modes: LITE and PREMIUM, both of which are entirely FREE.

#### NO PAYMENT REQUIRED TO CONVERT TO PREMIUM VERSION.

More info about Activation / Deactivation

In return for some of the premium features of *DJ ProMixer*, you may choose to be a peer on the Bright Data network. By doing so you agree to have read and accepted the Terms of Service of the Bright SDK EULA: <u>https://bright-sdk.com/eula</u> and Bright Data's Privacy Policy: <u>https://bright-sdk.com/eula</u> and Bright Data's Privacy Policy: <u>https://bright-sdk.com/privacy-policy</u>. You may opt out of the Bright Data network by clicking *"LITE"* version on the *"Activation Screen"* of *DJ ProMixer* application.

#### Uninstall DJ ProMixer 3.0

Use our uninstall application provide with the program (recommended) or Windows default tools: Open START> CONTROL PANEL> ADD OR REMOVE PROGRAMS> Install / Uninstall PROGRAMS By clicking and confirming "uninstall", *DJ ProMixer* will be unistalled of your computer.

Important: If you have any questions or problems activating your software, you can use the direct link that appears in the window or go to <u>http://www.djpromixer.com</u> for additional information.

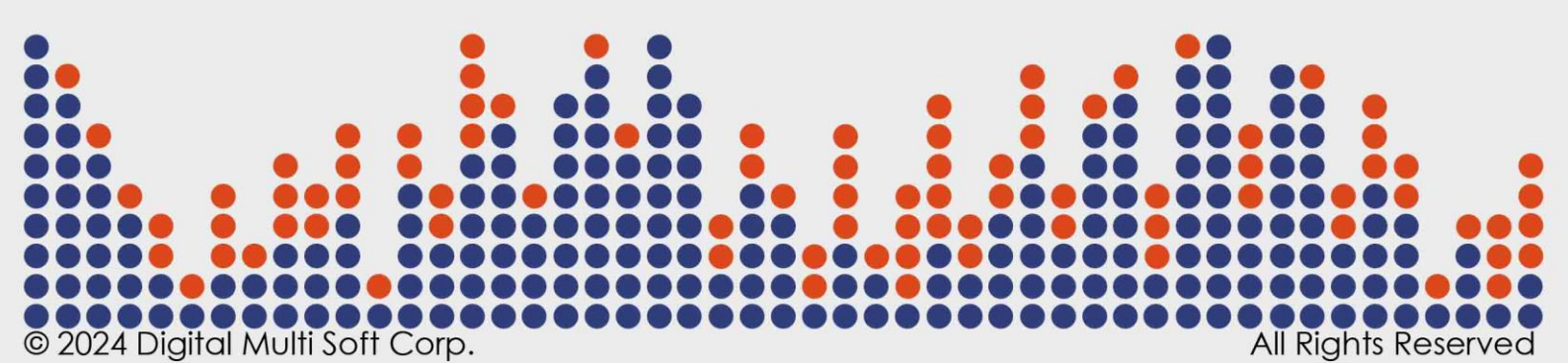